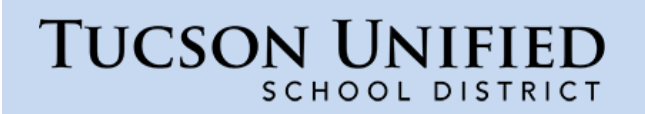

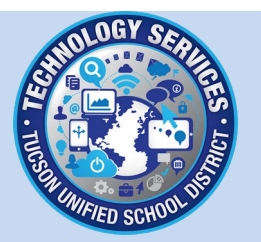

## How do I set up TUSD email on an iPhone (iOS14)?

Follow the steps below to set up your TUSD email on an iPhone.

Restore Connection: If you are trying to restore an email connection that no longer works, you may need to remove the old account first. See <u>Remove Account</u> on p. 14.

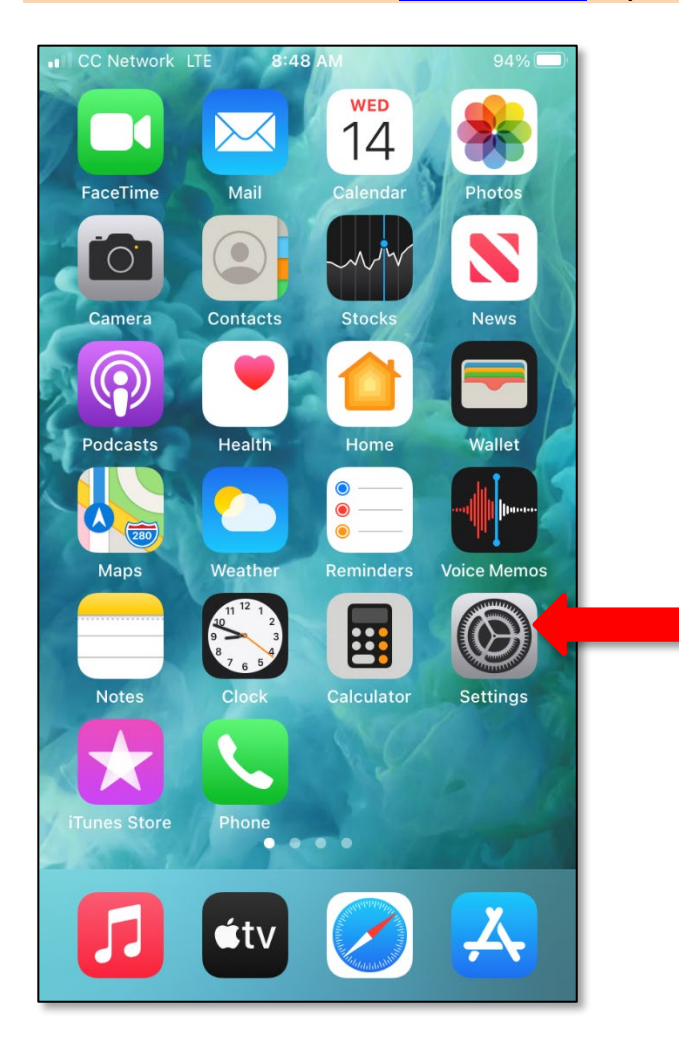

From the Home Screen, tap Settings.

|              | letwork LTE 8:48 AM | 94% 🔲 | 1 |
|--------------|---------------------|-------|---|
|              | Settings            |       |   |
| Ŷ            | Passwords           | >     |   |
|              | Mail                |       |   |
|              | Contacts            | >     |   |
|              | Calendar            | >     |   |
|              | Notes               | >     |   |
|              | Reminders           | >     |   |
| •            | Voice Memos         | >     |   |
|              | Phone               | >     |   |
|              | Messages            | >     |   |
|              | FaceTime            | >     |   |
| $\checkmark$ | Safari              | >     |   |
| 8            | News                | >     |   |

On the Settings screen, scroll down and tap Mail.

| III CC I | Network LTE   | 8:48 AM | 94% 🔲     |  |
|----------|---------------|---------|-----------|--|
| < Set    | ttings        | Mail    |           |  |
|          |               |         |           |  |
| ALLO     | W MAIL TO ACC | ESS     |           |  |
|          | Siri & Searc  | h       | >         |  |
|          | Notification  | IS      | >         |  |
| (°1»)    | Cellular Da   | ta      |           |  |
| PREFI    | ERRED LANGUA  | GE      |           |  |
|          | Language      |         | English > |  |
|          |               |         |           |  |
| Acco     | ounts         |         | 1 >       |  |
| MESS     | AGE LIST      |         |           |  |
| Prev     | iew           |         | 2 Lines > |  |
| Show     | w To/Cc Labe  | els     |           |  |
| Swip     | e Options     |         | >         |  |

On the Mail screen tap Accounts.

| CC Network LTE      | 8:49 AM            | 94%           |
|---------------------|--------------------|---------------|
| < Mail              | Accounts           |               |
|                     |                    |               |
| ACCOUNTS            |                    |               |
| iCloud Drive Contac | ots Calendars Safa | ri and 8 more |
|                     |                    |               |
| Add Account         |                    |               |
|                     |                    |               |
| Fetch New Data      |                    | Push >        |
|                     |                    |               |
|                     |                    |               |
|                     |                    |               |
|                     |                    |               |
|                     |                    |               |
|                     |                    |               |
|                     |                    |               |
|                     |                    |               |
|                     |                    |               |
|                     |                    |               |
|                     |                    |               |
|                     |                    |               |
|                     |                    |               |

On the **Accounts** screen tap *Add Account*.

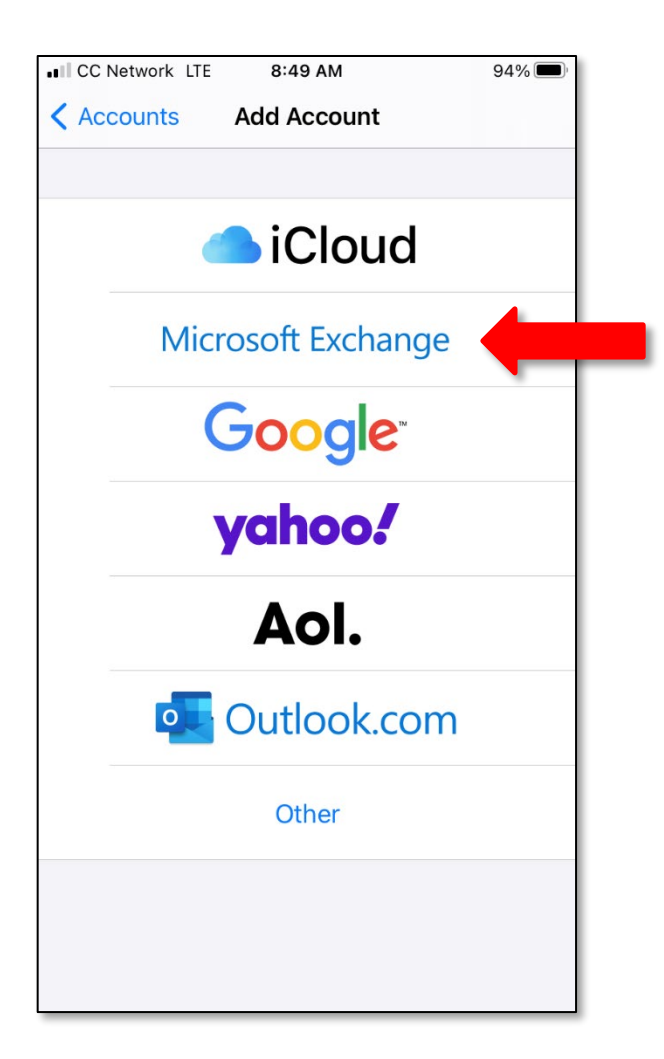

From the **Add Account** screen, tap *Exchange*.

|                                  | Network                                                                                                    | LTE  | 8:       | 50 AN | 1     |       |     | 94% 🔲     |
|----------------------------------|----------------------------------------------------------------------------------------------------|------|----------|-------|-------|-------|-----|-----------|
| Cane                             | cel                                                                                                    |      | Exchange |       |       |       |     | Next      |
|                                  |                                                                                                    |      |          |       |       |       |     |           |
| Ema                              | il                                                                                                    | firs | st.last  | tnam  | e@tı  | usd1  | org |           |
| Desc                             | criptio                                                                                                    | n TU | SD       |       |       |       |     |           |
| Addin<br>admir<br>admir<br>erase | Adding an Exchange account will allow the Exchange<br>administrator to remotely manage your device. The<br>administrator can add/remove restrictions and remotely<br>erase your device.<br>Exchange Device ID |      |          |       |       |       |     |           |
| "Т                               | USD"                                                                                                    |      |          | 01100 | 0100  |       | 00  |           |
| q                                | we                                                                                                    | e r  | t        | У     | ′ [ l | ٦ ( L | i   | o p       |
| а                                | asdfghjkl                                                                                                    |      |          |       |       |       |     |           |
| ¢                                | z                                                                                                    | x    | С        | V     | b     | n     | m   | $\otimes$ |
| 123                              |                                                                                                    | Ŷ    |          | spa   | ice   |       | re  | eturn     |

Email: Enter your TUSD email address.

**Description**: Enter a name you would like to identify this account. Tap *Next*.

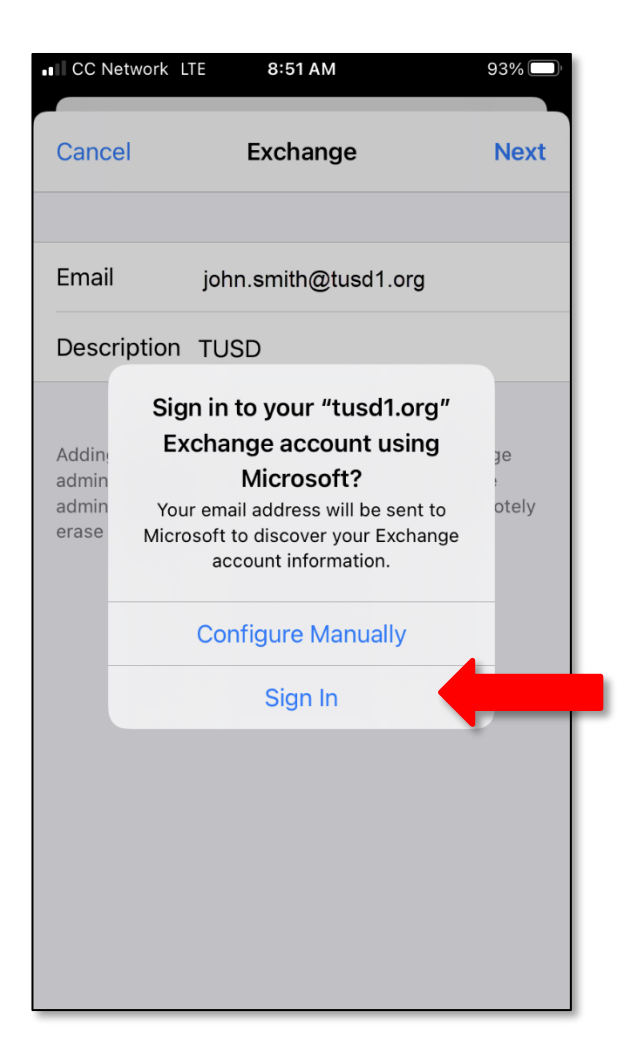

You will be prompted to Configure Manually or Sign In. Tap Sign In.

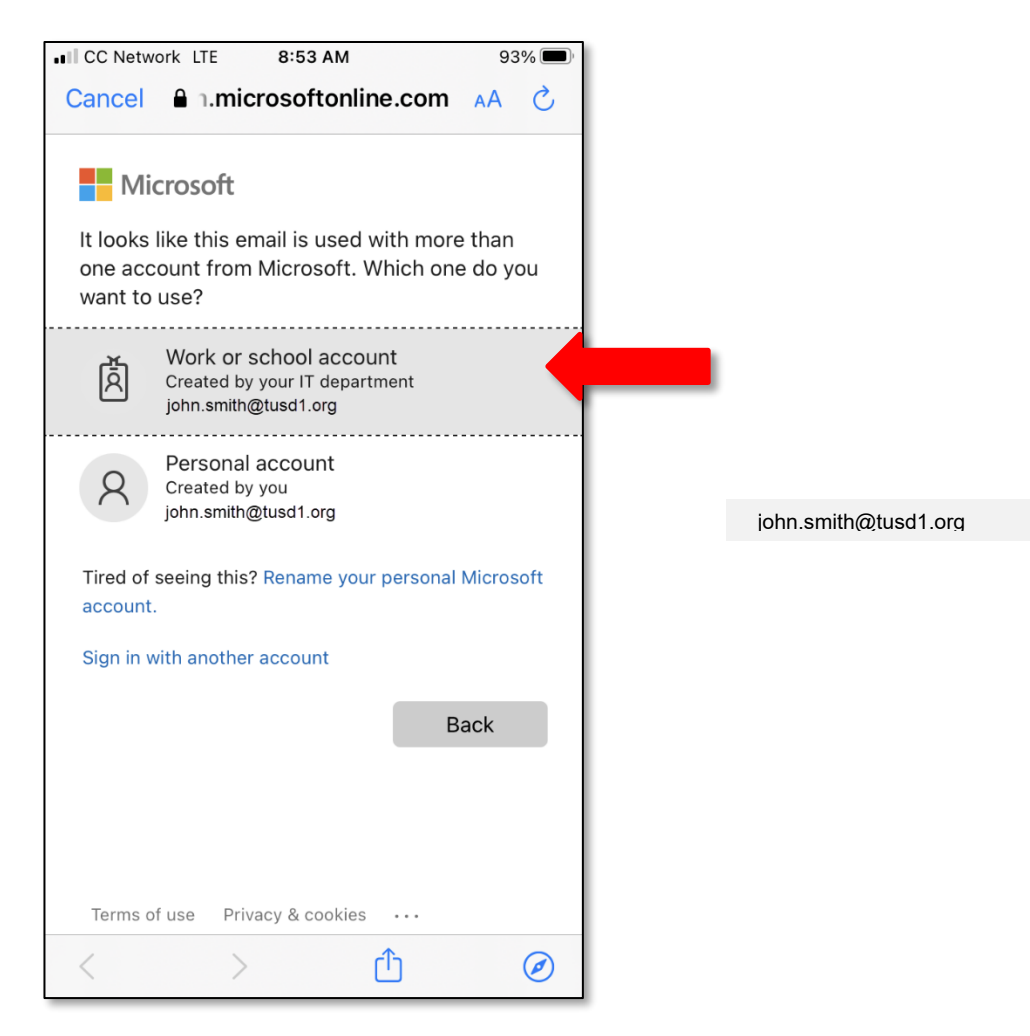

Tap Work or School Account.

| ■ CC Network LTE     | 8:55 AM                | 93% 🔲 |
|----------------------|------------------------|-------|
| Cancel               | Sts.tusd1.org          | S AA  |
| Tucson L<br>District | Inified School         |       |
| Sign in with your c  | organizational account |       |
| john.smith@tusd1.or  | ſġ                     |       |
| ••••                 |                        |       |
| Sign in              |                        |       |
| © 2013 Microsoft     |                        |       |
| <                    | ) <u>(</u>             | Ø     |

Enter your network password and tap Sign In.

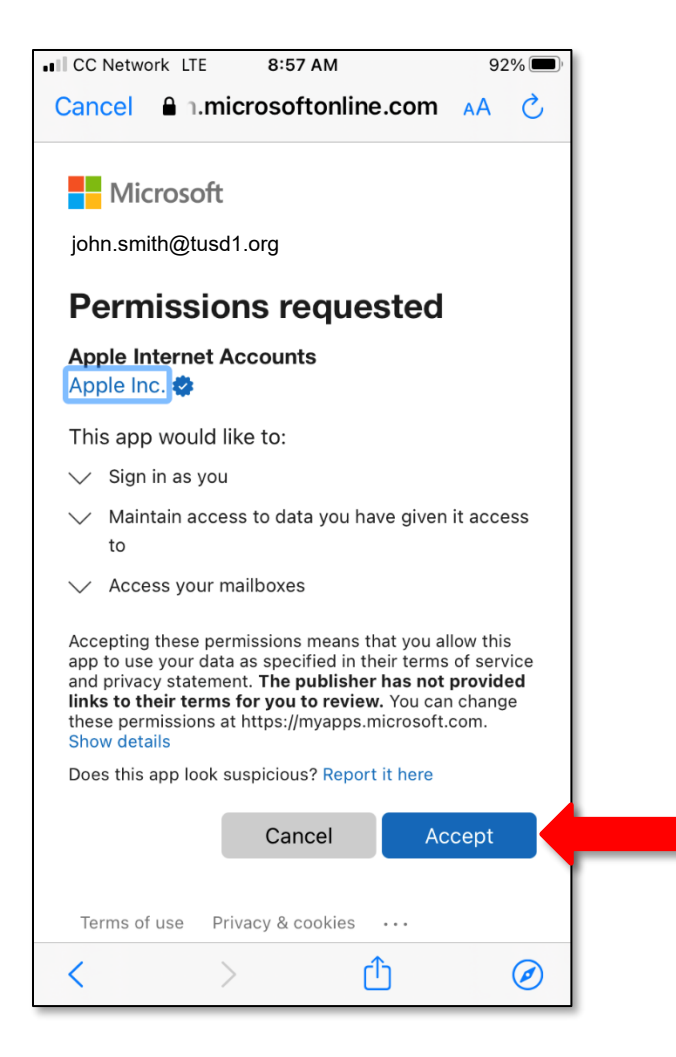

On the **Permissions requested** screen tap Accept.

|      | Network LTE | 8:57 AM | 92%  |  |
|------|-------------|---------|------|--|
| Cano | cel         | TUSD    | Save |  |
|      |             |         |      |  |
|      | Mail        |         |      |  |
|      | Contacts    |         |      |  |
|      | Calendars   |         |      |  |
|      | Reminders   |         |      |  |
|      | Notes       |         |      |  |
|      |             |         |      |  |
|      |             |         |      |  |
|      |             |         |      |  |
|      |             |         |      |  |
|      |             |         |      |  |
|      |             |         |      |  |
|      |             |         |      |  |

## Tap Save.

| CC Network LT                     | E 8:57 AM                | 92% 🔳          |
|-----------------------------------|--------------------------|----------------|
| < Mail                            | Accounts                 |                |
|                                   |                          |                |
| ACCOUNTS                          |                          |                |
| <b>iCloud</b><br>iCloud Drive, Co | ntacts, Calendars, Safar | i and 8 more > |
| <b>TUSD</b><br>Mail, Contacts, (  | Calendars, Reminders, N  | otes           |
| Add Account                       |                          | >              |
|                                   |                          |                |
| Fetch New D                       | ata                      | Push >         |
|                                   |                          |                |
|                                   |                          |                |
|                                   |                          |                |
|                                   |                          |                |
|                                   |                          |                |
|                                   |                          |                |
|                                   |                          |                |
|                                   |                          |                |
|                                   |                          |                |
|                                   |                          |                |

Your TUSD account now appears in your list of **Accounts & Passwords**. Tap the account to view data settings.

| CC Network LTE    | 8:57 AM   | 92        | % 🔳           |   |
|-------------------|-----------|-----------|---------------|---|
| Accounts          | TUSD      |           |               |   |
| EXCHANGE          |           |           |               |   |
| Account Jo        | nn.smitn@ | tusa1.org | 2             |   |
| Noil              |           | -         | $\overline{}$ |   |
|                   |           |           | $\mathcal{I}$ |   |
| Contacts          |           |           | $\supset$     |   |
| Calendars         |           |           | С             | - |
| Reminders         |           |           | С             |   |
| Notes             |           |           | С             |   |
|                   |           |           |               | · |
| Mail Days to Sync |           | 1 Month   | n >           |   |
|                   |           |           |               |   |
| Automatic Reply   |           | Loading   | . >           |   |
|                   |           |           |               |   |
|                   |           |           |               |   |

Decide which types of data you would like stored on your iPhone, and set the sliders appropriately. Green indicates that the data type will be synced. To deselect an item, slide it to the left and it will turn white. You're done! Your TUSD email will now be accessible through the Mail app on the **Home Screen**. If you still need assistance, please call the TS Service Desk at 225-6333.

## **Remove Account**

To restore an account that is no longer working, you may need to remove the account first and then <u>add the</u> <u>account (p. 1)</u>.

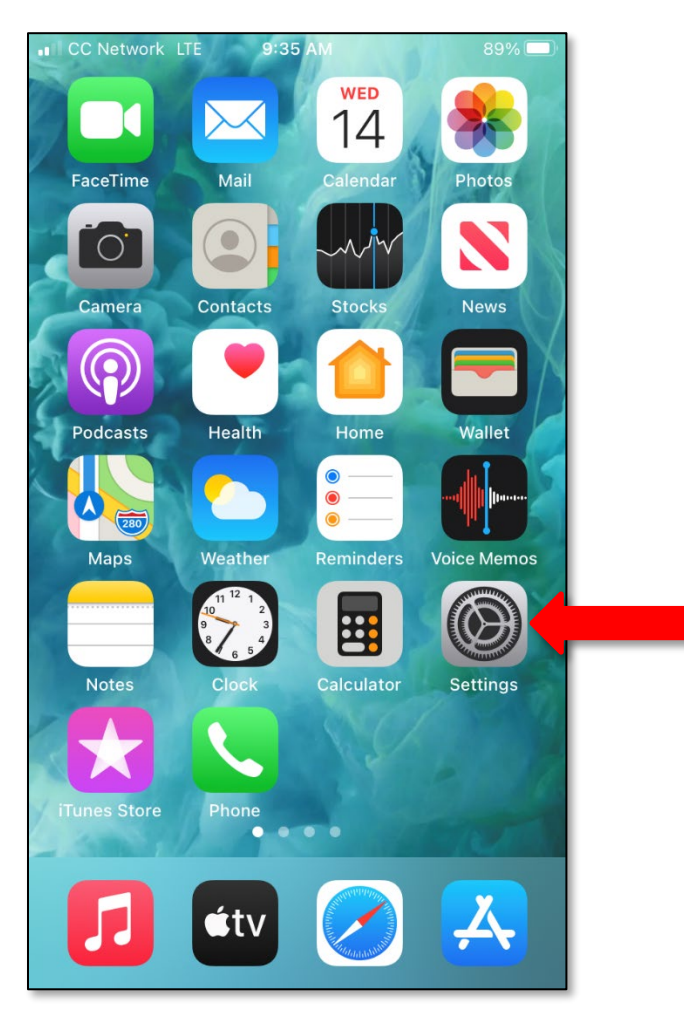

From the **Home Screen**, tap *Settings*.

| •I CC Network LTE 9:36 AM 89% |             |   |  |  |  |
|-------------------------------|-------------|---|--|--|--|
|                               | Settings    |   |  |  |  |
| Ŷ                             | Passwords   | > |  |  |  |
|                               | Mail        |   |  |  |  |
|                               | Contacts    | > |  |  |  |
|                               | Calendar    | > |  |  |  |
|                               | Notes       | > |  |  |  |
|                               | Reminders   | > |  |  |  |
|                               | Voice Memos | > |  |  |  |
|                               | Phone       | > |  |  |  |
|                               | Messages    | > |  |  |  |
|                               | FaceTime    | > |  |  |  |
|                               | Safari      | > |  |  |  |
| 8                             | News        | > |  |  |  |
|                               |             |   |  |  |  |

On the Settings screen, scroll down and tap Mail.

| . CC  | Network LTE   | 9:36 AM | 89% 🔲     |   |
|-------|---------------|---------|-----------|---|
| < Se  | ttings        | Mail    |           |   |
|       |               |         |           |   |
| ALLO  | W MAIL TO ACC | ESS     |           |   |
|       | Siri & Searc  | ch      | >         |   |
|       | Notification  | IS      | >         |   |
| ((†)) | Cellular Da   | ta      |           |   |
| PREF  | ERRED LANGUA  | GE      |           |   |
|       | Language      |         | English > |   |
|       |               |         |           |   |
| Acco  | ounts         |         | 2 >       |   |
| MESS  | GAGE LIST     |         |           | ľ |
| Prev  | view          |         | 2 Lines > |   |
| Show  | w To/Cc Labe  | els     |           |   |
| Swip  | e Options     |         | >         |   |

On the Mail screen, scroll down and tap Accounts.

| CC Network LTE                      | 9:36 AM               | 89% 🔲          |
|-------------------------------------|-----------------------|----------------|
| < Mail                              | Accounts              |                |
|                                     |                       |                |
| ACCOUNTS                            |                       |                |
| iCloud<br>iCloud Drive, Contac      | cts, Calendars, Safar | i and 8 more > |
| <b>TUSD</b><br>Mail, Contacts, Cale | ndars, Reminders, N   | otes           |
| Add Account                         |                       | >              |
|                                     |                       |                |
| Fetch New Data                      |                       | Push >         |
|                                     |                       |                |
|                                     |                       |                |
|                                     |                       |                |
|                                     |                       |                |
|                                     |                       |                |
|                                     |                       |                |
|                                     |                       |                |
|                                     |                       |                |
|                                     |                       |                |

On the **Accounts** screen, tap the account you want to remove.

I

| ••• CC I    | Network LTE  | 9:36 AM      | 89% 🔳        | ), |
|-------------|--------------|--------------|--------------|----|
| Accounts    |              | TUSD         |              |    |
| Acco        | ount         | john.smith@  | @tusd1.org > | Τ. |
|             |              |              |              |    |
| $\square$   | Mail         |              |              |    |
|             | Contacts     |              |              |    |
|             | Calendars    |              |              |    |
| 8<br>8<br>8 | Reminders    |              |              |    |
|             | Notes        |              |              |    |
|             |              |              |              |    |
| Mail        | Days to Sync | :            | 1 Month >    |    |
|             |              |              |              |    |
| Auto        | matic Reply  |              | Off >        |    |
|             |              |              |              |    |
|             | De           | lete Account | -            | -  |
|             |              |              |              |    |

On the next screen, scroll down and tap Delete Account.

| ••• CC N                                                                                            | Network LTE  | 9:37 AM    | 8          | <b>39%</b> (), |
|----------------------------------------------------------------------------------------------------|--------------|------------|------------|----------------|
| < Accounts                                                                                          |              | TUSD       |            |                |
| Account                                                                                             |              | john.smith | @tusd1.org | >              |
|                                                                                                    |              |            |            |                |
|                                                                                                    | Mail         |            |            |                |
|                                                                                                    | Contacts     |            |            |                |
|                                                                                                    | Calendars    |            |            |                |
|                                                                                                    | Reminders    |            |            |                |
|                                                                                                    | Notes        |            |            |                |
| Mail                                                                                                | Dave to Svnc |            | 1 Mor      | ith >          |
| Delete Account                                                                                      |              |            |            |                |
| Deleting this account will remove its calendars, notes,<br>reminders and contacts from your iPhone. |              |            |            |                |
| Delete from My iPhone                                                                               |              |            |            |                |
| Cancel                                                                                              |              |            |            |                |

Click **Delete from My iPhone** to confirm.

Now return to p. 1 and follow the steps to <u>add your account</u>. If you still need assistance, please call the TS Service Desk at 225-6333.